This is an beta website by <u>Inclusive Bytes CIC</u>, The aim is to create one location for digital resources in Oldham.

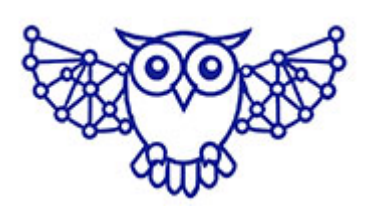

- <u>Home</u>
- <u>Tutorials</u>
- <u>Events</u>
- Resources
- Hubs

## Mastering Android Screenshots: A Complete Guide

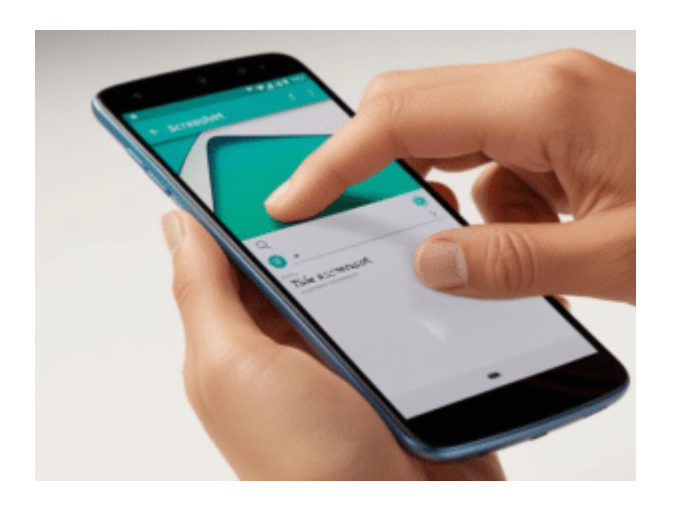

### How to Capture a Screenshot on an Android Device

Taking a screenshot on an Android device is quick and easy, though the process may differ slightly based on the device model and Android version. Below are the most common methods to capture your screen.

### Method 1: Using Physical Buttons

This is the standard method and works on most Android devices:

- 1. Navigate to the screen you want to capture.
- 2. Simultaneously press and hold the **Power** and **Volume Down** buttons.
- 3. Hold both buttons for about a second until you see an animation or hear a shutter sound.
- Your screenshot will be saved in the Screenshots folder within your Gallery or Photos app.

# Method 2: Using Gestures (For Supported Devices)

Many newer Android devices support gesture-based screenshots:

1. Ensure that gesture controls are enabled by navigating to Settings > Advanced Features > Motions and Gestures (the exact menu may vary depending on the manufacturer).

- 2. Navigate to the screen you wish to capture.
- 3. Swipe the edge of your palm across the screen from left to right (or vice versa).
- 4. You should see a brief animation, indicating that the screenshot has been taken and saved to the Screenshots folder.

#### Method 3: Using Google Assistant

If you prefer hands-free functionality, Google Assistant can take a screenshot for you:

- 1. Open the screen you want to capture.
- Activate Google Assistant by saying "Hey Google" or holding the Home button.
- 3. Say "Take a screenshot."
- The screenshot will be captured; however, in some cases, you may need to manually save or share it.

### Method 4: Using the Quick Settings Menu

Certain Android devices include a Screenshot button within the **Quick Settings** menu:

- 1. Navigate to the screen you want to capture.
- Swipe down from the top of the screen to open the Quick Settings panel.
- 3. Look for the Screenshot or Capture button and tap it.
- 4. Your screenshot will be taken and saved automatically.

### Finding and Editing Your Screenshots

Screenshots are typically saved in the **Screenshots** folder inside the **Gallery** or **Photos** app.

Once captured, you can immediately edit or share your screenshot by tapping the preview that appears after the screenshot is taken.

With these methods, you'll be able to easily capture and manage screenshots on your Android device!

Made with the help and support of <u>Inclusive Bytes CIC</u>

Training | Reporting